Príručka používateľa

Spracovanie oznámenia s prejavom vôle sporiteľa nebyť zúčastnený na sds od 1.5.2023

> Verzia 1.0 máj 2023

### Obsah

#### PRIHLÁSENIE POUŽÍVATEĽA 1 3 2 SLUŽBA "EVIDOVANIE PREJAVU VÔLE SPORITEĽA NEBYŤ ZÚČASTNENÝ NA SDS – VÝSTUP OD 1.5.2023 / SPRACOVANIE"

#### 3 SLUŽBA "EVIDOVANIE PREJAVU VÔLE SPORITEĽA NEBYŤ ZÚČASTNENÝ NA SDS – VÝSTUP OD 1.5.2023 / PREHĽAD" 21

5

## 1 Prihlásenie používateľa

Príručka je určená pre interných používateľov služieb Elektronického komunikačného portálu (ďalej len "EKP").

EKP je dostupný prostredníctvom internetového prehliadača na adrese:

https://sr-ba-xsesrp-p1.appz.socpoist.sk/portal

Pre prihlásenie do EKP použite rovnaké prihlasovacie meno a heslo, ktorým sa prihlasujete do Vášho počítača.

| Prihlásenie              |  |
|--------------------------|--|
| Prihlasovacie meno (SSN) |  |
| 1                        |  |
| Heslo                    |  |
|                          |  |
|                          |  |
| Prihlásenie              |  |
|                          |  |

Obr. 1 Prihlásenie používateľa

Po prihlásení sa do EKP, zvoľte zo zoznamu e-Služby (v ľavej časti obrazovky) službu "Prístup do systému Elektronické poskytovanie údajov" a kliknite na tlačidlo "spustiť E-službu

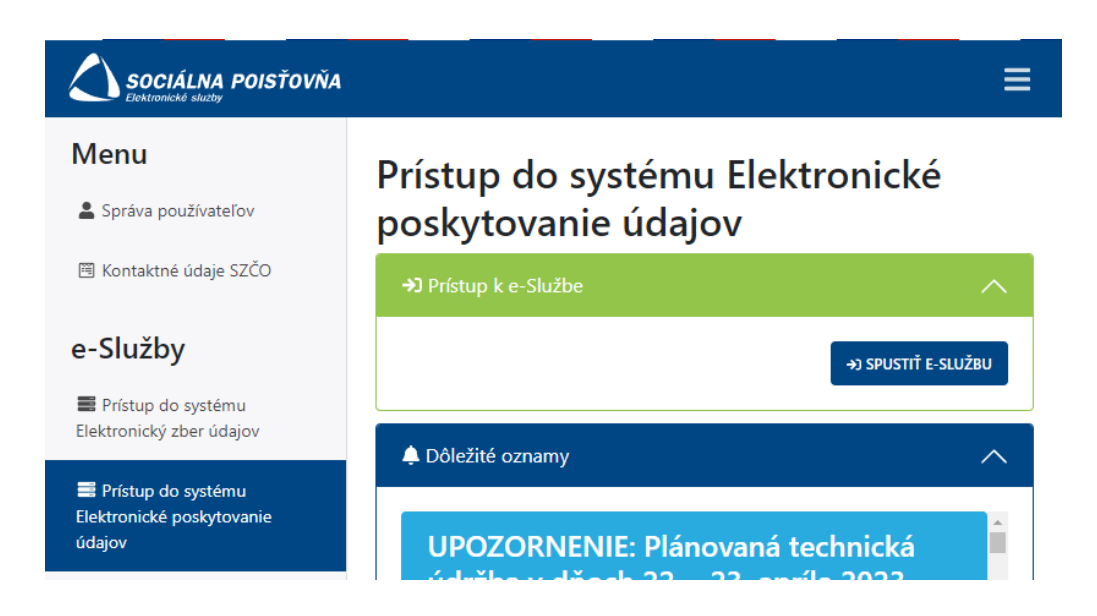

Obr. 2 Vzorové Menu EKP s vypísanými službami ku ktorým máte prístup

Po výbere tejto služby sa sprístupní Menu, kde z ponuky vyberáte v záložke SDS službu "Evidovanie prejavu vôle sporiteľa nebyť zúčastnený na SDS – Výstup od 1.5.2023" a buď si vyberáte Prehľad (popis v časti 3 tejto príručky) alebo Spracovanie (popis v časti 2 tejto príručky).

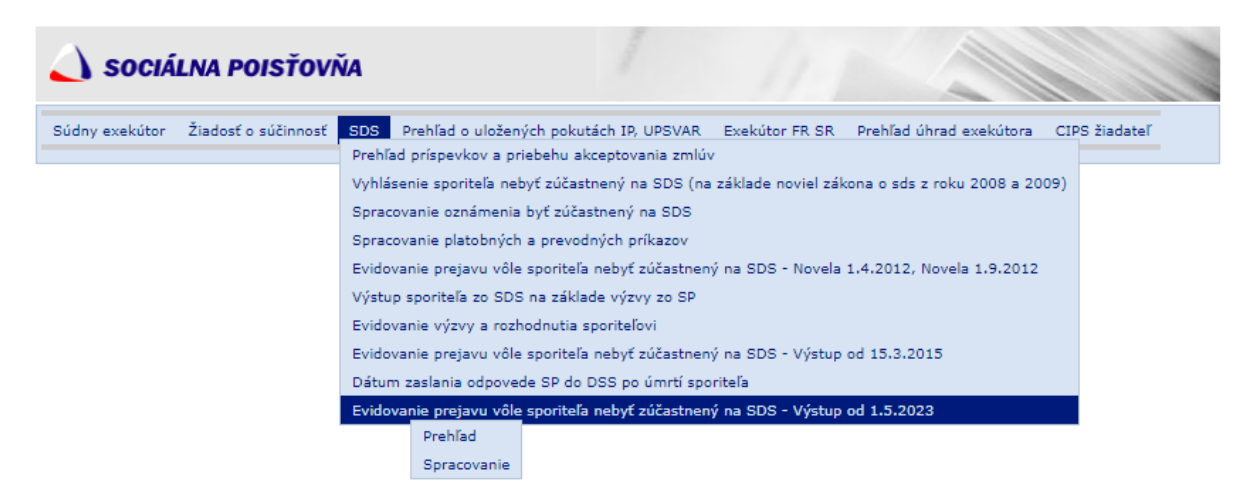

Obr. 3 Vzorové Menu so sprístupnenými službami v Elektronickom poskytovaní údajov

# 2 Služba "Evidovanie prejavu vôle sporiteľa nebyť zúčastnený na SDS – Výstup od 1.5.2023 / Spracovanie"

Služba umožňuje zaevidovanie Oznámenia sporiteľa s prejavom vôle nebyť zúčastnený na sds (ďalej len "oznámenie"), ktoré sporiteľ doručí osobne na pobočku SP, resp. odovzdá na poštovú prepravu.

Z Menu (Obr. 3) ste vybrali službu **SDS/Evidovanie prejavu vôle sporiteľa nebyť** *zúčastnený na SDS – Výstup od 1.5.2023/Spracovanie*.

Po zvolení služby sa vám zobrazí obrazovka s možnosťou vpisovania vyhľadávacích kritérií:

| 🛆 soci         | ÁLNA POISŤOV        | ŇA     |                              | 1           |                |                         |               |  |
|----------------|---------------------|--------|------------------------------|-------------|----------------|-------------------------|---------------|--|
| Súdny exekútor | Žiadosť o súčinnosť | SDS    | Prehľad o uložených pokutách | IP, UPSVAR  | Exekútor FR SR | Prehľad úhrad exekútora | CIPS žiadateľ |  |
| ➡ SDS - Evido  | vanie prejavu vôle  | sporit | eľa nebyť zúčastnený na s    | sds – Výstu | o od 1.5.2023  |                         |               |  |
|                |                     |        | Vyhľadáv                     | acie krité  | riá            |                         |               |  |

| <b>Vyhľa</b><br><sub>Zadaj</sub> | <b>dávacie kritériá</b><br>te výberové kritériá |
|----------------------------------|-------------------------------------------------|
| Rodné číslo:                     |                                                 |
| Priezvisko:                      |                                                 |
| Meno:                            |                                                 |
| SSN fyz. osoby:                  |                                                 |
| Dátum narodenia:                 |                                                 |
| Vyhľad                           | ať Vyčistiť formulár                            |

Obr.4 Vyhľadávacie kritériá pre zobrazenie fyzickej osoby

Pre vyhľadanie fyzickej osoby vpisujte vyhľadávacie kritériá. Je možné zadať rodné číslo alebo SSN fyzickej osoby a to samostatne alebo v kombinácii s niektorým z ďalších kritérií. Položku Meno nie je možné zadať samostatne, ale iba v kombinácii s niektorým ďalším kritériom. Meno a priezvisko fyzickej osoby je možné vpisovať bez ohľadu na diakritiku a veľkosť písmen.

Po zadaní vyhľadávacích kritérií stlačte tlačidlo "Vyhľadat".

Systém vyhľadáva evidované fyzické osoby podľa zadaných kritérií a poskytne vám zoznam fyzických osôb vyhovujúcich vyhľadávacím kritériám.

| 💧 sociá        | LNA POISŤOV         | ŇA      |                        | 1                  |                |                         |                  |
|----------------|---------------------|---------|------------------------|--------------------|----------------|-------------------------|------------------|
| Súdny exekútor | Žiadosť o súčinnosť | SDS     | Prehľad o uložených po | kutách IP, UPSVAR  | Exekútor FR SR | Prehľad úhrad exekútora | CIPS žiadateľ    |
| SDS - Evidov   | /anie prejavu vôle  | sporite | ľa nebyť zúčastnen     | ý na sds – Výstu   | o od 1.5.2023  |                         |                  |
|                |                     |         | Vyhľa<br>Zada          | adávacie krité     | eriá           |                         |                  |
|                |                     |         | Rodné číslo:           | 9251011111         |                |                         |                  |
|                |                     |         | Priezvisko:            |                    |                |                         |                  |
|                |                     |         | Meno:                  |                    |                |                         |                  |
|                |                     |         | SSN fyz. osoby:        |                    |                |                         |                  |
|                |                     |         | Dátum narodenia:       |                    |                |                         |                  |
|                |                     |         | Vyhľa                  | dať Vyčistiť formu | lár            |                         |                  |
|                |                     |         |                        |                    |                |                         |                  |
|                |                     |         |                        |                    |                |                         | Oznámenie        |
|                |                     |         |                        |                    |                | Počet nájde             | ných záznamov: 1 |
|                | Rodné číslo         | Priezv  | isko Meno              | SSN                | Dátum n        | iarodenia Dát           | um úmrtia        |
| ۲              | 9251011111          | Testov  | raná Zuzana            | 0011111110         | 01.01          | 1.1992 30               | .05.2023         |

Obr. 5 Zoznam fyzických osôb vybraných podľa vyhľadávacích kritérií

V prípade väčšieho počtu záznamov vyhovujúcich kritériám, sa zobrazia tlačidlá pre stránkovanie nájdeného zoznamu.

Navigačné tlačidlá s názvom "**Prvá**", "**Predchádzajúca**", "**Nasledujúca**" a "**Posledná**" umožňujú stránkovanie veľkého zoznamu nájdených záznamov. V ľavom dolnom rohu je informácia o počte "strán" zoznamu a o aktuálnej strane, na ktorej sa v stránkovaní nachádzate.

Zadaním čísla do políčka s názvom "**Strana č.**" a stlačením tlačidla "**Prejsť na** stranu" sa presuniete na zadanú stranu zoznamu nájdených záznamov.

Po vybraní požadovanej fyzickej osoby zo zoznamu (označením príslušného riadku v prvom stĺpci), stlačte tlačidlo "*Oznámenie*".

Systém zobrazí obrazovku:

| exekútor         | Žiadosť o súčinnosť                                 | SDS Prehľad o uložených pokutách                                    | IP, UPSVAR       | Exekútor FR SR     | Prehľad úhrad exekútora    | CIPS žiada   |
|------------------|-----------------------------------------------------|---------------------------------------------------------------------|------------------|--------------------|----------------------------|--------------|
| - Evidov         | anie prejavu vôle                                   | sporiteľa nebyť zúčastnený na s                                     | ds – Výstu       | p od 1.5.2023      |                            |              |
| Fyzick           | cá osoba ———                                        |                                                                     |                  |                    |                            |              |
| SSN:             |                                                     | 0011111110                                                          | Rodné            | číslo:             | 9251011111                 |              |
| IČK:             |                                                     | 0055555500                                                          | Sporite          | ľ:                 | 3 ?                        |              |
| Meno             | 1                                                   | Zuzana                                                              | Vznik 1          | . účasti:          | 01.05.2023                 |              |
| Priezv           | visko:                                              | Testovaná                                                           | Zánik u          | íčasti:            |                            |              |
| Rodne            | é priezvisko:                                       |                                                                     | Doruče           | nie oznámenia:     |                            |              |
| Naroo            | denie:                                              | 01.01.1992                                                          | Splatno          | osť vrátenia:      |                            |              |
| Dátur            | n úmrtia:                                           |                                                                     | Príznak          | vrátenia:          |                            |              |
| Odpo             | veď SP na úmrtie:                                   |                                                                     | Zaslani<br>na úm | ie odpovede        |                            |              |
|                  |                                                     |                                                                     | Zaslani          | ie infolist 60:    |                            |              |
| Tryal            | ý pobyt:                                            | Krotká 7063/86, 84107 Nevädza                                       | 205/0/1          | 0                  |                            |              |
|                  |                                                     | (01.04.2020 - )                                                     |                  |                    |                            |              |
|                  |                                                     |                                                                     |                  |                    |                            |              |
|                  |                                                     |                                                                     |                  |                    |                            | Uložiť       |
| Oznár            | menie                                               |                                                                     |                  |                    |                            |              |
| Evide            | enčné číslo oznámen                                 | ia:                                                                 |                  | Číslo oznár        | nenia:                     |              |
|                  |                                                     |                                                                     |                  |                    |                            |              |
| Dátu             | m doručenia oznáme                                  | ania SP:                                                            |                  |                    |                            |              |
| Data             | in donacema ozname                                  |                                                                     |                  |                    |                            |              |
| Koreš            | pondenčná adresa-                                   |                                                                     |                  |                    |                            |              |
| ·                |                                                     |                                                                     |                  |                    |                            |              |
| Uvádz.<br>Ak uve | a sa len ak je iná ako .<br>Ídzate súpispá aj orier | adresa trvalého pobytu.<br>ztačać číslo, ako pové uvedte súpisné čí | do za olen u     | vedte lomítko a za | lomítkom uvedte orientečné | číslo (haz   |
| medzi            | er), napr. 2041/51.                                 | nache cisio, ako prve uvente supisne ci                             | 510, 28 mm u     | reote iomitko a za | iomitkom uvente orientache | e cisio (bez |
|                  |                                                     |                                                                     |                  |                    |                            |              |
| Ulica:           |                                                     |                                                                     |                  |                    | číslo:                     |              |
| Obec:            |                                                     |                                                                     |                  |                    | PSČ:                       |              |
|                  | ·                                                   |                                                                     |                  |                    |                            |              |

Obr. 6 Obrazovka pre vpisovanie údajov z oznámenia

Identifikačné údaje fyzickej osoby nie je možné prepisovať. Údaje sú automaticky prevzaté z registra poistencov v IS JVP.

Do sprístupnených polí na obrazovke vpisujte nasledovné údaje: *v časti Oznámenie:* 

dátum doručenia oznámenia SP

v časti Korešpondenčná adresa:

- ulica
  - číslo
    - ak poznáte orientačné aj súpisné číslo, vpisujte sem obe, pričom najskôr uveďte súpisné číslo, potom lomítko a za lomítkom uveďte bez medzery orientačné číslo. Ak poznáte iba jedno z čísiel, lomítko neuvádzajte (iba ak je súčasťou vpisovaného čísla – napr. 50/A)
  - obeç
  - PSČ

*Poznámka:* Korešpondenčnú adresu uvádzajte iba vtedy, ak je rozdielna od adresy trvalého pobytu, inak zostáva nevyplnená.

Evidenčné číslo oznámenia, číslo oznámenia a čísla súvisiacej korešpondencie vygeneruje systém automaticky po uložení oznámenia. Čísla vám budú následne zobrazené.

Po prepise údajov stlačte tlačidlo "Uložit".

Systém <u>kontroluje podmienky akceptácie</u> výstupu z II. piliera a na základe výsledkov kontroly zobrazuje informácie o ďalšom postupe spracovania:

 ak sporiteľ zomrel pred doručením oznámenia, oznámenie sa zaeviduje, výstup sporiteľa sa NEakceptuje. Systém zobrazí obrazovku:

| exekútor Žiadosť o s                                                                                                    | účinnosť SDS Prehľad o uloženýc                                                                                                    | h pokutách IP, UPSVAR Exekútor F                                                   | R SR Prehľad úhrad exekútora CIPS ž                                        |
|----------------------------------------------------------------------------------------------------|----------------------------------------------------------------------------------------------------|------------------------------------------------------------------------------------|----------------------------------------------------------------------------|
|                                                                                                    |                                                                                                    |                                                                                    |                                                                            |
| - Evidovanie preja                                                                                                    | vu vôle sporiteľa nebyť zúčast                                                                                                    | nený na sds – Výstup od 1.5.20                                                     | 023                                                                        |
|                                                                                                    |                                                                                                    |                                                                                    |                                                                            |
| Fyzická osoba                                                                                                    | 001111110                                                                                                    | Dadać Xiela,                                                                       | 0251011111                                                                 |
| 55N:                                                                                                    | 001111110                                                                                                    | Roane cisio:                                                                       | - 2                                                                        |
| ICK:                                                                                                    | 0055555500                                                                                                    | Sporiter:                                                                          | 3                                                                          |
| Meno:                                                                                                    | Zuzana                                                                                                    | Vznik 1. ucasti:                                                                   | 01.05.2023                                                                 |
| Priezvisko:<br>Rodné priezvisko:                                                                                                    | restovana                                                                                                    | Zanik ucasti:<br>Doručenje oznámenia                                               |                                                                            |
| Narodenie:                                                                                                    | 01.01.1992                                                                                                    | Solatnosť vrátenia:                                                                |                                                                            |
| Dátum úmrtia:                                                                                                    | 12.05.2023                                                                                                    | Príznak vrátenia:                                                                  |                                                                            |
| Odpoveď SP na úmr                                                                                                    |                                                                                                    | Zaslanie odpovede<br>na úmrtie:                                                    |                                                                            |
|                                                                                                    |                                                                                                    | Zeeleeis isfelist 60.                                                              |                                                                            |
|                                                                                                    |                                                                                                    | Zasianie infolist 60:                                                              |                                                                            |
| Trvalý pobyt:<br>známenie s prejavon                                                                                                    | Krotká 7063/86, 84107 Nev<br>(01.04.2020 - )<br>n vôle sporiteľa nebyť zúčastnený i                                                                           | zasianie infoirsc_60:<br>rādza<br>na sds bolo zaevidované. Výstup s                | sporiteľa NEBOL akceptovaný, nakoľko                                       |
| Trvalý pobyt:<br>známenie s prejavon<br>omrel.<br>•Oznámenie<br>Evidenčné číslo ozn                                                                | Krotká 7063/86, 84107 Nev<br>(01.04.2020 - )<br>n vôle sporiteľa nebyť zúčastnený i<br>ámenia: V0200000029-BK01/2                                             | zasianie infoirst_60:<br>rādza<br>na sds bolo zaevidovanė. Výstup s<br>3 Číslo ozr | sporiteľa NEBOL akceptovaný, nakoľko<br>Nové oznámenie Tlač o<br>jámenia:  |
| Trvalý pobyt:<br>známenie s prejavon<br>omrel.<br>Oznámenie<br>Evidenčné číslo ozn                                                                 | Krotká 7063/86, 84107 Nev<br>(01.04.2020 - )<br>n vôle sporiteľa nebyť zúčastnený i<br>ámenia: V0200000029-BK01/2.                                            | zasianie infoirse_60:<br>rädza<br>na sds bolo zaevidované. Výstup s<br>3 Číslo ozr | sporiteľa NEBOL akceptovaný, nakoľko<br>Nové oznámenie Tiač o<br>támenia : |
| Trvalý pobyt:<br>známenie s prejavon<br>omrel.<br>• Oznámenie<br>Evidenčné číslo ozn<br>Dátum doručenia oz                                         | Krotká 7063/86, 84107 Nev<br>(01.04.2020 - )<br>n vôle sporiteľa nebyť zúčastnený i<br>ámenia: V0200000029-BK01/2<br>známenia SP: 14.05.2023                  | zasianie infoirs_60:<br>vädza<br>na sds bolo zaevidované. Výstup s<br>3 Číslo ozr  | sporiteľa NEBOL akceptovaný, nakoľko<br>Nové oznámenie Tiač o<br>námenia:  |
| Trvalý pobyt:<br>známenie s prejavon<br>omrel.<br>Oznámenie<br>Evidenčné číslo ozn<br>Dátum doručenia oz<br>Korešpondenčná ad                      | Krotká 7063/86, 84107 Nev<br>(01.04.2020 - )<br>n vôle sporiteľa nebyť zúčastnený i<br>ámenia: V0200000029-BK01/2<br>známenia SP: 14.05.2023<br>resa          | zasianie infoirst_60:<br>vädza<br>na sds bolo zaevidované. Výstup s<br>3 Číslo ozr | sporiteľa NEBOL akceptovaný, nakoľko<br>Nové oznámenie Tiač o<br>Jámenia:  |
| Trvalý pobyt:<br>známenie s prejavon<br>omrel.<br>Oznámenie<br>Evidenčné číslo ozn<br>Dátum doručenia oz<br>Korešpondenčná ad<br>Adresa: Pondelkov | Krotká 7063/86, 84107 Nev<br>(01.04.2020 - )<br>n vôle sporiteľa nebyť zúčastnený i<br>ámenia: V0200000029-BK01/2.<br>známenia SP: 14.05.2023<br>resa<br>résa | zasianie infoirse_60:<br>vädza<br>na sds bolo zaevidované. Výstup s<br>3 Číslo ozr | sporiteľa NEBOL akceptovaný, nakoľko<br>Nové oznámenie Tlač o<br>námenia:  |

Obr. 7 Sporiteľ zomrel pred doručením oznámenia, výstup zo sds NEakceptovaný

- evidenčné číslo oznámenia toto číslo by ste mali vyznačiť na oznámenie,
- číslo uvedené v oddiele Súvisiaca korešpondencia odpoveď neposielate, toto číslo sa ďalej nepoužije (môžete ho vyznačiť na oznámenie)

 ak sporiteľ zomrel po doručení oznámenia a všetky ostatné podmienky sú splnené, oznámenie sa zaeviduje, výstup sporiteľa sa akceptuje. Ďalšie informácie a postup v spracovaní je rovnaký ako v prípade žijúceho sporiteľa a všetky podmienky akceptovania výstupu sú splnené: <u>akceptovanie</u>

Rozdiel je iba v tom, že v prípade zomretého sporiteľa si odpoveď po vytlačení založíte k oznámeniu a neposielate.

 ak bolo oznámenie doručené po 730-tich dňoch od vzniku prvého DP po 1.5.2023 (vrátane), oznámenie sa zaeviduje, výstup sporiteľa sa NEakceptuje. Systém zobrazí obrazovku:

|                                                                                         | ŤOVŇA                                                                                                 |                                 |                                                                               |
|-----------------------------------------------------------------------------------------|----------------------------------------------------------------------------------------------------|---------------------------------|-------------------------------------------------------------------------------|
| exekútor Žiadosť o súč                                                                  | innosť SDS Prehľad o uložených pokut                                                                  | ách IP, UPSVAR Exekúto          | r FR SR Prehľad úhrad exekútora CIPS ž                                        |
| 6 - Evidovanie prejavu                                                                  | u vôle sporiteľa nebyť zúčastnený n                                                                   | a sds - Výstup od 1.5           | .2023                                                                         |
| Fyzická osoba                                                                           |                                                                                                    |                                 |                                                                               |
| SSN:                                                                                    | 0011111110                                                                                            | Rodné číslo:                    | 9251011111                                                                    |
| IČK:                                                                                    | 0055555500                                                                                            | Sporiteľ:                       | 1 ?                                                                           |
| Meno:                                                                                   | Zuzana                                                                                                | Vznik 1. účasti:                | 01.05.2023                                                                    |
| Priezvisko:                                                                             | Testovaná                                                                                             | Zánik účasti:                   |                                                                               |
| Rodné priezvisko:                                                                       |                                                                                                    | Doručenie oznáme                | nia:                                                                          |
| Narodenie:                                                                              | 01.01.1992                                                                                            | Splatnosť vrátenia              |                                                                               |
| Dátum úmrtia:                                                                           |                                                                                                    | Príznak vrátenia:               |                                                                               |
| Odpoveď SP na úmrtie                                                                    | ə:                                                                                                    | Zaslanie odpovede<br>na úmrtie: |                                                                               |
|                                                                                         |                                                                                                    | Zaslanie infolist_6             | D: 15.06.2023                                                                 |
| Trvalý pobyt:                                                                           | Krotká 7063/86, 84107 Nevädza<br>(01.04.2020 - )                                                      |                                 |                                                                               |
| Jznamenie s prejavom<br>doručil oznámenie po 73<br>– Oznámenie<br>Evidenčné číslo oznál | vole sporitela nebyt zucastneny na sds<br>30 dňoch od vzniku prvého DP.<br>menia: V0200000042-BK01/23 | Dolo zaevidovane. Vyst<br>Číslo | vp spontela NEBOL akceptovany, nakolku<br>Nové oznámenie Tlač o<br>oznámenia: |
| Dátum doručenia ozn                                                                     | námenia: 15.8.2025                                                                                    |                                 |                                                                               |
| – Korešpondenčná adre                                                                   | 253                                                                                                   |                                 |                                                                               |
|                                                                                         | á 23, 754 01 Baryna                                                                                   |                                 |                                                                               |
| Adresa: <b>Pondelkov</b> á                                                              |                                                                                                    |                                 |                                                                               |
| Adresa: <b>Pondelkov</b> á<br>– Súvisiaca korešponde                                    | encia                                                                                                 |                                 |                                                                               |

Obr. 8 Oznámenie doručené po 730 dňoch od vzniku prvej účasti, výstup zo sds NEakceptovaný

Systém vygeneruje odpoveď pre sporiteľa - vzor odpovede č. 4 (obr. 9). Odpoveď si zobrazíte a vytlačíte stlačením tlačidla "*Tlač odpovede*".

Pre interné potreby využite nasledovné čísla uvedené na obrazovke:

- evidenčné číslo oznámenia toto číslo by ste mali vyznačiť na oznámenie,
- číslo uvedené v oddiele Súvisiaca korešpondencia toto číslo je už vyznačené priamo na odpovedi sporiteľovi, ktorú si vytlačíte.

| SOCIÁLNA PO<br>pobočka Bratislava<br>Záhradnícka 31, 829 09 Brati                                                                                                    | ISŤOVŇA<br><sup>islava</sup>                                                                                                    |
|----------------------------------------------------------------------------------------------------|----------------------------------------------------------------------------------------------------|
|                                                                                                    | Zuzana Testovaná<br>Pondelková 23<br>754 01 Baryna                                                                                                    |
|                                                                                                    | Bratislava 16. mája 2023<br>Číslo: V020000042-BK01/23-13                                                                                                    |
| <sup>Vec</sup><br>Oznámenie o trvaní účasti na sta                                                                                                    | robnom dôchodkovom sporení                                                                                                    |
| Sociálnej poisťovni bolo<br>prejavom vôle nebyť zúčastn<br>z II. piliera).                                                                                                    | o dňa 11. mája 2023 doručené oznámenie s Vaším<br>nený na starobnom dôchodkovom sporení (výstup                                                                                                    |
| Podľa § 17a ods. 1 zákon<br>a o zmene a doplnení niektorých<br>"zákon o starobnom dôchodkov<br>lehoty 730 dní odo dňa vzniku j<br>doručí Sociálnej poisťovni píso<br>zúčastnený na starobnom dôch<br>v deň, v ktorom bolo toto oznám<br>vzniku jeho prvej účasti na starob | a č. 43/2004 Z. z. o starobnom dôchodkovom sporení<br>h zákonov v znení účinnom od 1. mája 2023 (ďalej len<br>om sporení") povinný sporiteľovi, ktorý pred uplynutím<br>jeho prvej účasti na starobnom dôchodkovom sporení<br>omné oznámenie, ktoré obsahuje prejav vôle nebyť<br>odkovom sporení, zaniká právne postavenie sporiteľa<br>enie doručené Sociálnej poisťovni, a to spätne odo dňa<br>onom dôchodkovom sporení. |
| Oznámenie s Vašim prej<br>o starobnom dôchodkovom spo<br>ustanovenej lehote, preto sa p<br>poisťovňa nemôže akceptova<br>dôchodkovom sporení. Vaša ú<br>zostávate aj naďalej fyzickou oso                                                                                  | javom vôle podľa predmetného ustanovenia zákona<br>prení bolo Sociálnej poisťovni doručené po zákonom<br>považuje za úkon bez právnych následkov. Sociálna<br>ť Váš prejav vôle nebyť zúčastnený na starobnom<br>ičasť na starobnom dôchodkovom sporení nezaniká,<br>ibu, ktorá má právne postavenie sporiteľa.                                                                                                    |
| S pozdravom                                                                                                    |                                                                                                    |
|                                                                                                    |                                                                                                    |

Obr. 9 Vzor odpovede č. 4

*Poznámka:* Dátum doručenia oznámenia vo vzore odpovede č. 4 (obr. 9) sa nezhoduje s dátumom doručenia oznámenia zaevidovaného pri spracovaní (obr. 8), nakoľko pri testovaní nebolo možné zadať dátum, ktorý ešte nenastal.

 ak fyzická osoba nie je sporiteľom, oznámenie sa zaeviduje, výstup sporiteľa sa NEakceptuje. Systém zobrazí obrazovku:

| exekútor Žiadosť o súči                                      | nnosť SDS Prehľad o uložených poku               |                                 |                                                              |
|--------------------------------------------------------------|--------------------------------------------------|---------------------------------|--------------------------------------------------------------|
|                                                              |                                                  | itách IP, UPSVAR Exekútor Fi    | R SR Prehľad úhrad exekútora CIPS                            |
| - Evidovanie prejavu                                         | vôle sporiteľa nebyť zúčastnený                  | na sds – Výstup od 1.5.20       | )23                                                          |
| Fyzická osoba                                                |                                                  |                                 |                                                              |
| SSN:                                                         | 0011111110                                       | Rodné číslo:                    | 9251011111                                                   |
| IČK:                                                         | 0055555500                                       | Sporiteľ:                       | 0 ?                                                          |
| Meno:                                                        | Zuzana                                           | Vznik 1. účasti:                |                                                              |
| Priezvisko:                                                  | Testovaná                                        | Zánik účasti:                   |                                                              |
| Rodné priezvisko:                                            |                                                  | Doručenie oznámenia             | :                                                            |
| Narodenie:                                                   | 01.01.1992                                       | Splatnosť vrátenia:             |                                                              |
| Dátum úmrtia:                                                |                                                  | Príznak vrátenia:               |                                                              |
| Odpoveď SP na úmrtie                                         |                                                  | Zaslanie odpovede<br>na úmrtie: |                                                              |
|                                                              |                                                  | Zaslanie infolist_60:           |                                                              |
| Trvalý pobyt:                                                | Krotká 7063/86, 84107 Nevädza<br>(01.04.2020 - ) |                                 |                                                              |
| známenie s prejavom v<br>oba nie je sporiteľom.<br>Oznámenie | ôle sporiteľa nebyť zúčastnený na sd:            | s bolo zaevidované. Výstup :    | sporiteľa NEBOL akceptovaný, nakoľk<br>Nové oznámenie Tiač o |
| Evidenčné číslo oznám                                        | nenia: V0200000031-BK01/23                       | Číslo ozn                       | ámenia:                                                      |
| Dátum doručenia ozná                                         | ámenia SP: <b>02.05.2023</b>                     |                                 |                                                              |
| Korešpondenčná adres                                         | ia                                               |                                 |                                                              |
| Adresa: <b>Pondelková</b> .                                  | 23, 754 01 Baryna                                |                                 |                                                              |
| Súvisiaca korešponden                                        | ncia                                             |                                 |                                                              |
| V020000001 BK04                                              | /33-12 2023 - EO pie je so                       | priteľom tlačivo odpoveda 3     |                                                              |

Obr. 10 Fyzická osoba nie je sporiteľom, výstup zo sds NEakceptovaný

Systém vygeneruje odpoveď pre fyzickú osobu - vzor odpovede č. 3 (obr. 11). Odpoveď si zobrazíte a vytlačíte stlačením tlačidla "*Tlač odpovede*".

- evidenčné číslo oznámenia toto číslo by ste mali vyznačiť na oznámenie,
- číslo uvedené v oddiele Súvisiaca korešpondencia toto číslo je už vyznačené priamo na odpovedi fyzickej osobe, ktorú si vytlačíte.

| SOCIALNA PO<br>pobočka Bratislava<br>Záhradnícka 31, 829 09 Bratis                                                                                                    | <b>ISŤOVŇA</b><br><sup>slava</sup>                                                                                                    |
|----------------------------------------------------------------------------------------------------|----------------------------------------------------------------------------------------------------|
|                                                                                                    | Zuzana Testovaná<br>Pondelková 23<br>754 01 Baryna                                                                                                    |
|                                                                                                    | Bratislava 14. mája 2023<br>Číslo: V0200000031-BK01/23-12                                                                                                    |
| Vec                                                                                                    |                                                                                                    |
| Socialnej polstovni bolo do                                                                                                    | ručené dňa 2. mája 2023 oznámenie s Vaším prejavom                                                                                                    |
| Podľa § 17a ods. 1 zákona<br>Podľa § 17a ods. 1 zákona<br>a o zmene a doplnení niektorých<br>"zákon o starobnom dôchodkovor<br>zmluvu o starobnom dôchodkov<br>dôchodkovú správcovskú spolo<br>a právne postavenie sporiteľa, ak                                                                                                    | ručené dňa 2. mája 2023 oznámenie s Vaším prejavom<br>nom dôchodkovom sporení (výstup z II. piliera).<br>a č. 43/2004 Z. z. o starobnom dôchodkovom sporení<br>n zákonov v znení účinnom od 1. mája 2023 (ďalej len<br>n sporení") zaniká povinnému sporiteľovi, ktorý uzatvoril<br>rom sporení alebo ktorému Sociálna poisťovňa určila<br>počnosť, účasť na starobnom dôchodkovom sporení<br>k doručil Sociálnej poisťovni písomné oznámenie, ktoré                                                                                                    |
| Podľa § 17a ods. 1 zákon:<br>Podľa § 17a ods. 1 zákon:<br>a o zmene a doplnení niektorých<br>"zákon o starobnom dôchodkovor<br>zmluvu o starobnom dôchodkov<br>dôchodkovú správcovskú spolo<br>a právne postavenie sporiteľa, ak<br>obsahuje prejav vôle nebyť zúčas<br>Vzhľadom na predmetné u<br>a skutočnosť, že nie ste sporite<br>dôchodkovom sporení sa pova<br>fyzickou osobou, ktorá <u>nie je spor</u>                | ručené dňa 2. mája 2023 oznámenie s Vaším prejavom<br>nom dôchodkovom sporení (výstup z II. piliera).<br>a č. 43/2004 Z. z. o starobnom dôchodkovom sporení<br>n zákonov v znení účinnom od 1. mája 2023 (ďalej len<br>n sporení") zaniká povinnému sporiteľovi, ktorý uzatvoril<br>rom sporení alebo ktorému Sociálna poisťovňa určila<br>počnosť, účasť na starobnom dôchodkovom sporení<br>k doručil Sociálnej poisťovni písomné oznámenie, ktoré<br>tnený na starobnom dôchodkovom sporení.<br>Istanovenie zákona o starobnom dôchodkovom sporení<br>eľ, Váš prejav vôle nebyť zúčastnený na starobnom<br>žuje za úkon bez právnych následkov. Ste naďalej<br>iteľom. |
| Podľa § 17a ods. 1 zákon:<br>Podľa § 17a ods. 1 zákon:<br>a o zmene a doplnení niektorých<br>"zákon o starobnom dôchodkovor<br>zmluvu o starobnom dôchodkov<br>dôchodkovú správcovskú spolo<br>a právne postavenie sporiteľa, ak<br>obsahuje prejav vôle nebyť zúčas<br>Vzhľadom na predmetné u<br>a skutočnosť, že nie ste sporite<br>dôchodkovom sporení sa pova<br>fyzickou osobou, ktorá <u>nie je spor</u><br>S pozdravom | ručené dňa 2. mája 2023 oznámenie s Vaším prejavom<br>nom dôchodkovom sporení (výstup z II. piliera).<br>a č. 43/2004 Z. z. o starobnom dôchodkovom sporení<br>o zákonov v znení účinnom od 1. mája 2023 (ďalej len<br>n sporení") zaniká povinnému sporiteľovi, ktorý uzatvoril<br>rom sporení alebo ktorému Sociálna poisťovňa určila<br>pčnosť, účasť na starobnom dôchodkovom sporení<br>k doručil Sociálnej poisťovni písomné oznámenie, ktoré<br>tnený na starobnom dôchodkovom sporení.<br>stanovenie zákona o starobnom dôchodkovom sporení<br>eľ, Váš prejav vôle nebyť zúčastnený na starobnom<br>žuje za úkon bez právnych následkov. Ste naďalej<br>iteľom.   |

Obr. 11 Vzor odpovede č. 3

 ak má FO dohodnuté vyplácanie dôchodku z II. piliera (typ\_sporitela = 6 až 12), oznámenie sa zaeviduje, výstup sporiteľa sa NEakceptuje. Systém zobrazí obrazovku:

| exekútor Žiadosť o súči                                                                                                    | nnosť SDS Prehľad o uložených pokutác                                                                                                    | h IP, UPSVAR Exekútor FR               | SR Prehľad úhrad exekútora CIPS žia                                      |
|----------------------------------------------------------------------------------------------------|----------------------------------------------------------------------------------------------------|----------------------------------------|--------------------------------------------------------------------------|
| - Evidovanie prejavu                                                                                                    | vôle sporiteľa nebyť zúčastnený na                                                                                                    | sds – Výstup od 1.5.202                | 3                                                                        |
| Fyzická osoba ——                                                                                                    |                                                                                                    |                                        |                                                                          |
| SSN:                                                                                                    | 001111110                                                                                                    | Rodné číslo:                           | 9251011111                                                               |
| IČK:                                                                                                    | 0055555500                                                                                                    | Sporiteľ:                              | 10 ?                                                                     |
| Meno:                                                                                                    | Zuzana                                                                                                    | Vznik 1. účasti:                       | 01.01.2023                                                               |
| Priezvisko:                                                                                                    | Testovaná                                                                                                    | Zánik účasti:                          |                                                                          |
| Rodné priezvisko:                                                                                                    |                                                                                                    | Doručenie oznámeni                     | a:                                                                       |
| Narodenie:                                                                                                    | 01.01.1992                                                                                                    | Splatnosť vrátenia:                    |                                                                          |
| Dátum úmrtia:                                                                                                    |                                                                                                    | Priznak vrátenia:                      |                                                                          |
| Odpoveď SP na úmi                                                                                                    | tie:                                                                                                    | Zaslanie odpovede<br>na úmrtie:        |                                                                          |
|                                                                                                    |                                                                                                    | Zaclania infolict 60                   |                                                                          |
|                                                                                                    |                                                                                                    | zasianie iniolisi_00.                  |                                                                          |
| Trvalý pobyt:<br>Oznámenie s prejavon                                                                                                    | Krotká 7063/86, 84107 Nevädza<br>(01.04.2020 - )<br>n vôle sporiteľa nebyť zúčastnený na sds                                                                                                    | s bolo zaevidované. Výstup             | ) sporiteľa NEBOL akceptovaný, nakoľ                                     |
| Trvalý pobyt:<br>Oznámenie s prejavon<br>osoba si dohodla vypla<br>Oznámenie<br>Evidenčné číslo ozn                                                                 | Krotká 7063/86, 84107 Nevädza<br>(01.04.2020 - )<br>n vôle sporiteľa nebyť zúčastnený na sds<br>ácanie dôchodku z II.piliera.                                                                                                    | s bolo zaevidované. Výstup<br>Číslo oz | o sporiteľa NEBOL akceptovaný, nakoľ<br>Nové oznámenie Tlač<br>známenia: |
| Trvalý pobyt:<br>Oznámenie s prejavon<br>osoba si dohodla vypla<br>Oznámenie<br>Evidenčné číslo ozn<br>Dátum doručenia o                                            | Krotká 7063/86, 84107 Nevädza<br>(01.04.2020 - )<br>n vôle sporiteľa nebyť zúčastnený na sds<br>icanie dôchodku z II.piliera.<br>ámenia: V0200000037-BK01/23<br>známenia SP: 11.05.2023                                           | i bolo zaevidované. Výstup<br>Číslo oz | o sporiteľa NEBOL akceptovaný, nakoľ<br>Nové oznámenie Tlač<br>známenia: |
| Trvalý pobyt:<br>Oznámenie s prejavon<br>osoba si dohodla vypla<br>Oznámenie<br>Evidenčné číslo ozn<br>Dátum doručenia o.                                           | Krotká 7063/86, 84107 Nevädza<br>(01.04.2020 - )<br>n vôle sporiteľa nebyť zúčastnený na sds<br>ácanie dôchodku z II.piliera.<br>ámenia: V0200000037-BK01/23<br>známenia SP: 11.05.2023                                           | číslo oz                               | o sporiteľa NEBOL akceptovaný, nakoľ<br>Nové oznámenie Tlač<br>mámenia:  |
| Trvalý pobyt:<br>Oznámenie s prejavon<br>osoba si dohodla vypla<br>Oznámenie<br>Evidenčné číslo ozn<br>Dátum doručenia o.<br>Korešpondenčná ad<br>Adresa: Pondelkov | Krotká 7063/86, 84107 Nevädza<br>(01.04.2020 - )<br>n vôle sporiteľa nebyť zúčastnený na sds<br>icanie dôchodku z II.piliera.<br>ámenia: V0200000037-BK01/23<br>známenia SP: 11.05.2023<br>resa                                   | i bolo zaevidované. Výstup<br>Číslo oz | ) sporiteľa NEBOL akceptovaný, nakoľ<br>Nové oznámenie Tiač<br>mámenia:  |
| Trvalý pobyt:<br>Oznámenie s prejavon<br>osoba si dohodla vypla<br>Oznámenie<br>Evidenčné číslo ozn<br>Dátum doručenia o.<br>Korešpondenčná ad<br>Adresa: Pondelkon | Krotká 7063/86, 84107 Nevädza<br>(01.04.2020 - )<br>n vôle sporiteľa nebyť zúčastnený na sds<br>icanie dôchodku z II.piliera.<br>ámenia: V0200000037-BK01/23<br>známenia SP: 11.05.2023<br>resa<br>vá 23, 754 01 Baryna<br>dencia | číslo oz                               | o sporiteľa NEBOL akceptovaný, nakoľ<br>Nové oznámenie Tlač<br>mámenia:  |

Obr. 12 FO uzatvorila zmluvu/dohodu o výplate dôchodku, výstup zo sds NEakceptovaný

Systém vygeneruje odpoveď pre fyzickú osobu - vzor odpovede č. 6 (obr. 13). Odpoveď si zobrazíte a vytlačíte stlačením tlačidla "*Tlač odpovede*".

- evidenčné číslo oznámenia toto číslo by ste mali vyznačiť na oznámenie,
- číslo uvedené v oddiele Súvisiaca korešpondencia toto číslo je už vyznačené priamo na odpovedi fyzickej osobe, ktorú si vytlačíte.

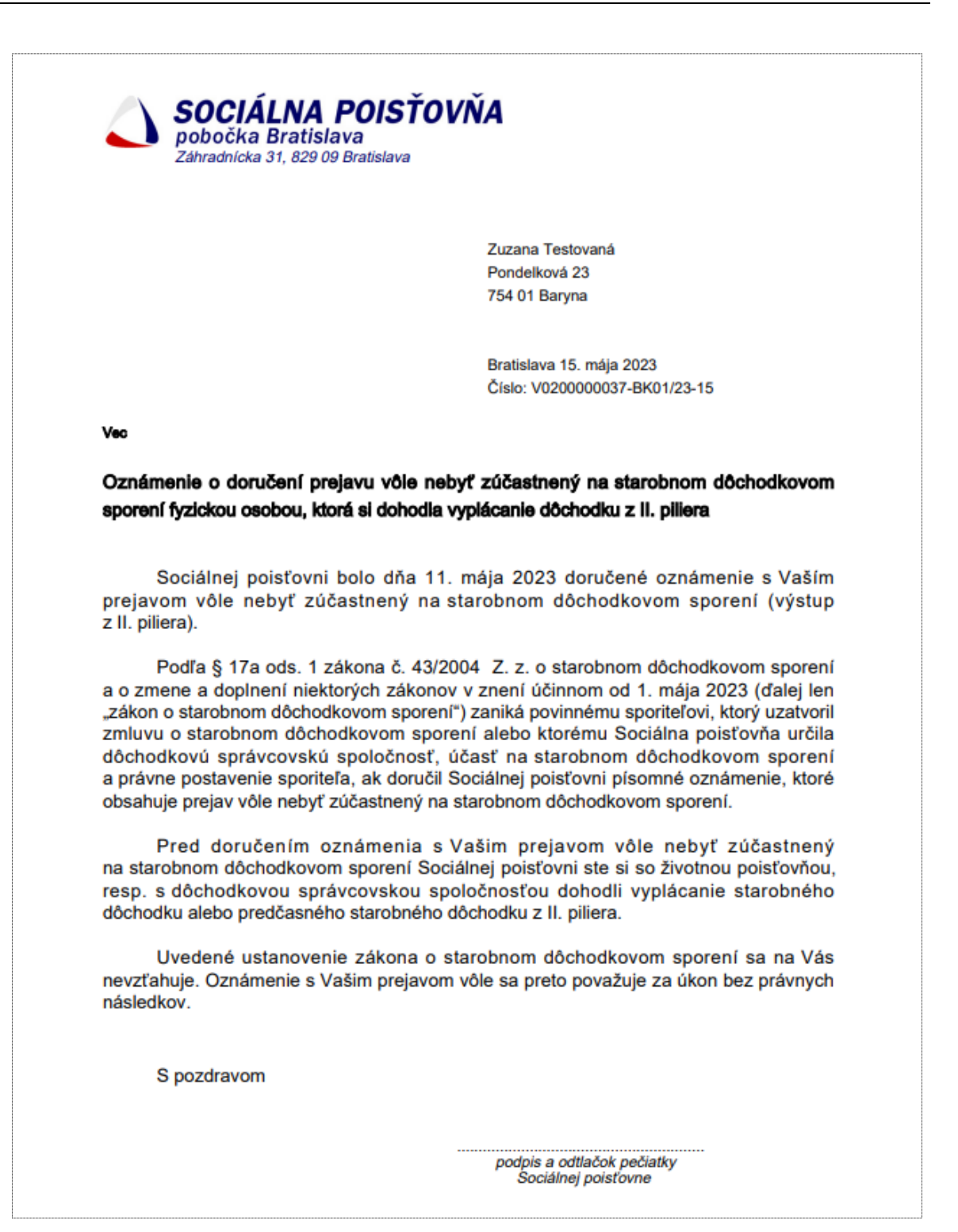

Obr. 13 Vzor odpovede č. 6

 ak fyzická osoba je dobrovoľným sporiteľom, ktorej prvé DP vzniklo pred 1.5.2023, oznámenie sa zaeviduje, výstup sporiteľa sa NEakceptuje. Systém zobrazí obrazovku:

|                                                                                       |                                                                                                    |                                                                                                    |                                                                  |                                   | 4                                                     |                          |
|---------------------------------------------------------------------------------------|----------------------------------------------------------------------------------------------------|----------------------------------------------------------------------------------------------------|------------------------------------------------------------------|-----------------------------------|-------------------------------------------------------|--------------------------|
| xekútor                                                                               | Žiadosť o súčinnosť                                                                                                    | SDS Prehľad o ulo                                                                                                    | ožených pokutách IP, UPS)                                        | VAR Exekútor FR SF                | Prehľad úhrad exekútora                               | CIPS žiao                |
| - Evidov                                                                              | anie prejavu vôle                                                                                                    | sporiteľa nebyť zú                                                                                                    | účastnený na sds – Vy                                            | ýstup od 1.5.2023                 |                                                       |                          |
| – Fyzická                                                                             | á osoba ———                                                                                                    |                                                                                                    |                                                                  |                                   |                                                       |                          |
| SSN:                                                                                  |                                                                                                    | 0011111110                                                                                                    | Roc                                                              | lné číslo:                        | 9251011111                                            |                          |
| IČK:                                                                                  |                                                                                                    | 0055555500                                                                                                    | Spo                                                              | oriteľ:                           | 2 ?                                                   |                          |
| Meno:                                                                                 |                                                                                                    | Zuzana                                                                                                    | Vzn                                                              | nik 1. účasti:                    | 01.01.2023                                            |                          |
| Priezvis                                                                              | sko:                                                                                                    | Testovaná                                                                                                    | Zár                                                              | nik účasti:                       |                                                       |                          |
| Rodné                                                                                 | priezvisko:                                                                                                    |                                                                                                    | Dor                                                              | učenie oznámenia:                 |                                                       |                          |
| Narode                                                                                | enie:                                                                                                    | 01.01.1992                                                                                                    | Spl                                                              | atnosť vrátenia:                  |                                                       |                          |
| Dátum                                                                                 | úmrtia:                                                                                                    |                                                                                                    | Príz                                                             | nak vrátenia:                     |                                                       |                          |
| Odpove                                                                                | ed' SP na úmrtie:                                                                                                    |                                                                                                    | Zas<br>na                                                        | ilanie odpovede<br>úmrtie:        |                                                       |                          |
|                                                                                       |                                                                                                    |                                                                                                    | Zas                                                              | lanie infolist 60:                |                                                       |                          |
|                                                                                       |                                                                                                    |                                                                                                    |                                                                  |                                   |                                                       |                          |
| Trvalý ,<br>Dznámen                                                                   | <i>pobyt:</i><br>ie s prejavom vôle                                                                                                    | Krotká 7063/86, 84<br>(01.04.2020 - )<br>sporiteľa nebyť zúča                                                                                   | 107 Nevädza<br>Istnený na sds bolo zae                           | vidované. Výstup sp               | poriteľa NEBOL akceptovan                             | vý, nakoľko              |
| Trvalý<br>Dznámen<br>osoba je (                                                       | pobyt:<br>ie s prejavom vôle<br>dobrovoľným sporit<br>enie                                                                                                    | Krotká 7063/86, 84<br>(01.04.2020 - )<br>sporiteľa nebyť zúča<br>eľom bez možnosti v                                                            | 107 Nevädza<br>istnený na sds bolo zae<br>ýstupu.                | vidované. Výstup sp               | poriteľa NEBOL akceptovan<br>Nové oznámeni            | iý, nakoľko<br>ie Tlač o |
| Trvalý<br>Oznámen<br>osoba je o<br>– Oznáme<br>Eviden                                 | pobyt:<br>ie s prejavom vôle<br>dobrovoľným sporit<br>enie<br>ačné číslo oznámenia                                                                                     | Krotká 7063/86, 84<br>(01.04.2020 - )<br>sporiteľa nebyť zúča<br>eľom bez možnosti v<br>a: V0200000039-E                                        | 107 Nevädza<br>Istnený na sds bolo zae<br>ýstupu.<br>SK01/23     | vidované. Výstup st<br>Číslo ozná | poriteľa NEBOL akceptovan<br>Nové oznámeni<br>menia:  | iý, nakoľko<br>ie Tlačo  |
| Trvalý<br>Dznámen<br>osoba je o<br>– Oznámo<br>Eviden<br>Dátum                        | pobyt:<br>ie s prejavom vôle<br>dobrovoľným sporit<br>enie<br>nčné číslo oznámenia<br>n doručenia oznáme                                                               | Krotká 7063/86, 84<br>(01.04.2020 - )<br>sporiteľa nebyť zúča<br>eľom bez možnosti v<br>a: V0200000039-B<br>nia SP: 02.05.2023                  | 107 Nevädza<br>Istnený na sds bolo zae<br>ýstupu.<br>SKO1/23     | vidované. Výstup sp<br>Číslo ozná | poriteľa NEBOL akceptovan<br>Nové oznámeni<br>menia:  | iý, nakoľko<br>ie Tlačo  |
| Trvalý ,<br>Oznámen<br>osoba je (<br>– Oznám<br>Eviden<br>Dátum<br>– Korešp           | pobyt:<br>ie s prejavom vôle<br>dobrovoľným sporit<br>enie<br>nčné číslo oznámenia<br>n doručenia oznáme<br>ondenčná adresa —                                          | Krotká 7063/86, 84<br>(01.04.2020 - )<br>sporiteľa nebyť zúča<br>eľom bez možnosti v<br>a: <b>V0200000039-E</b><br>nia SP: <b>02.05.2023</b>    | 107 Nevädza<br>istnený na sds bolo zae<br>ýstupu.<br>SK01/23     | vidované. Výstup st<br>Číslo ozná | poriteľa NEBOL akceptovan<br>Nové oznámeni<br>menia:  | iý, nakoľko              |
| Trvalý ,<br>Dznámen<br>osoba je (<br>– Oznám<br>Eviden<br>Dátum<br>– Korešp<br>Adresa | pobyt:<br>ie s prejavom vôle<br>dobrovoľným sporit<br>enie<br>nčné číslo oznámenia<br>n doručenia oznáme<br>ondenčná adresa<br>a: Pondelková 23,                       | Krotká 7063/86, 84<br>(01.04.2020 - )<br>sporiteľa nebyť zúča<br>eľom bez možnosti v<br>a: V0200000039-B<br>nia SP: 02.05.2023<br>754 01 Baryna | 107 Nevädza<br>istnený na sds bolo zae<br>ýstupu.<br>sK01/23     | vidované. Výstup sp<br>Číslo ozná | poriteľa NEBOL akceptovan<br>Nové oznámeni<br>menia : | iý, nakoľko              |
| Trvalý ,<br>Dznámen<br>osoba je (<br>– Oznám<br>Eviden<br>Dátum<br>– Korešp<br>Adresa | pobyt:<br>ie s prejavom vôle<br>dobrovoľným sporit<br>enie<br>ačné číslo oznámenia<br>n doručenia oznáme<br>ondenčná adresa<br>a: Pondelková 23,<br>ica korešpondencia | Krotká 7063/86, 84<br>(01.04.2020 - )<br>sporiteľa nebyť zúča<br>eľom bez možnosti v<br>a: V0200000039-B<br>nia SP: 02.05.2023<br>754 01 Baryna | 107 Nevädza<br>istnený na sds bolo zae<br>ýstupu.<br>:<br>:<br>: | vidované. Výstup sp<br>Číslo ozná | moritel'a NEBOL akceptovan                            | iý, nakoľko<br>ie Tlačov |

Obr. 14 Fyzická osoba nie je sporiteľom, výstup zo sds NEakceptovaný

Systém vygeneruje odpoveď pre fyzickú osobu - vzor odpovede č. 5 (obr. 15). Odpoveď si zobrazíte a vytlačíte stlačením tlačidla "*Tlač odpovede*".

- evidenčné číslo oznámenia toto číslo by ste mali vyznačiť na oznámenie,
- číslo uvedené v oddiele Súvisiaca korešpondencia toto číslo je už vyznačené priamo na odpovedi fyzickej osobe, ktorú si vytlačíte.

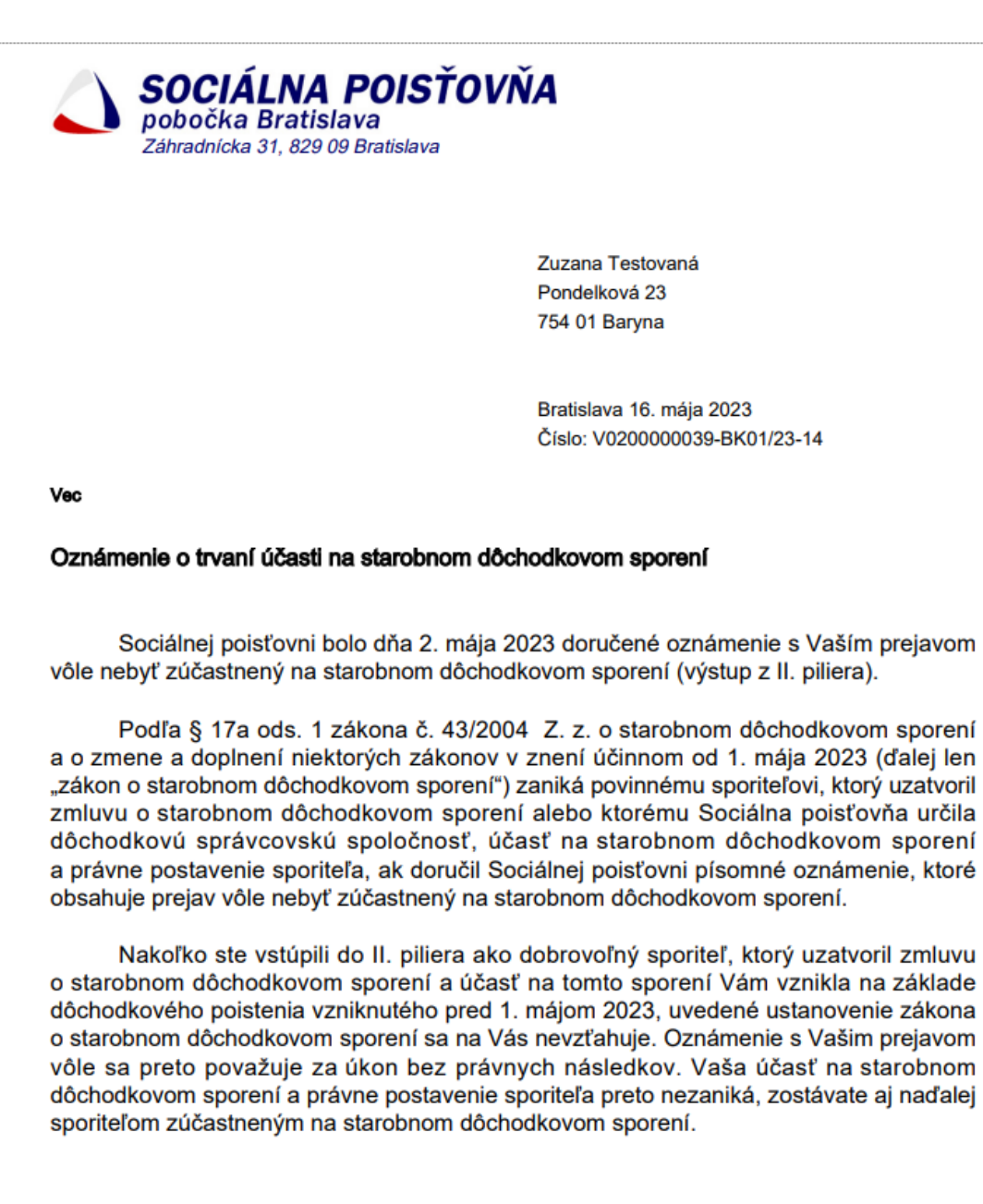

S pozdravom

podpis a odtlačok pečiatky Sociálnej poisťovne

Obr. 15 Vzor odpovede č. 5

 ak sú všetky podmienky výstupu zo sds splnené, oznámenie sa zaeviduje, výstup sporiteľa sa akceptuje. Systém zobrazí obrazovku s informáciou o akceptovaní výstupu, pričom súvisiaca korešpondencia môže obsahovať buď vzor odpovede 2A alebo 2B:

| <b>soci</b> á                    | LNA POISŤOV                                                   | ŇA                  |                                   | 1                   |                  | 14                       |         |               |
|----------------------------------|---------------------------------------------------------------|---------------------|-----------------------------------|---------------------|------------------|--------------------------|---------|---------------|
| dny exekútor                     | Žiadosť o súčinnosť                                           | SDS                 | Prehľad o uložených pokutách IP,  | UPSVAR              | Exekútor FR SR   | Prehľad úhrad exel       | kútora  | CIPS žiadateľ |
| SDS - Evidov                     | vanie prejavu vôle                                            | sporite             | ľa nebyť zúčastnený na sds        | - Výstu             | p od 1.5.2023    |                          |         |               |
|                                  |                                                               |                     |                                   |                     |                  |                          |         |               |
| Fyzick                           | á osoba ———                                                   |                     |                                   |                     |                  |                          |         |               |
| SSN:                             |                                                               | 00111               | 11110                             | Rodné č             | íslo:            | 9251011111               |         |               |
| IČK:                             |                                                               | 00555               | 55500                             | Sporitel            | ŧ                | 0 ?                      |         |               |
| Meno:                            |                                                               | Zuzana              | 1                                 | Vznik 1.            | účasti:          |                          |         |               |
| Priezv                           | isko:                                                         | Testov              | aná                               | Zánik úd            | ăasti:           |                          |         |               |
| Rodné                            | priezvisko:                                                   |                     |                                   | Doručen             | ie oznámenia:    |                          |         |               |
| Narod                            | enie:                                                         | 01.01.19            | 92                                | Splatnos            | sť vrátenia:     |                          |         |               |
| Dátum                            | i úmrtia:                                                     |                     |                                   | Príznak             | vrátenia:        |                          |         |               |
| Odpov                            | ed' SP na úmrtie:                                             |                     |                                   | Zaslanie<br>na úmrt | odpovede<br>ie:  |                          |         |               |
|                                  |                                                               |                     |                                   | Zaslanie            | infolist_60:     |                          |         |               |
| Trvalý                           | pobyt:                                                        | Krotká<br>(01.04.2) | 7063/86, 84107 Nevädza<br>)20 - ) |                     |                  |                          |         |               |
| Oznámer                          | nie s preiavom vôle :                                         | sporiteľa           | nebvť zúčastnený na sds bolo      | zaevidov            | ané. Výstup spor | iteľa BOL akceptov       | aný.    |               |
|                                  |                                                               |                     | ,                                 |                     |                  | Nevé ez                  |         |               |
|                                  |                                                               |                     |                                   |                     |                  | Nove oz                  | namerne | riac oupove   |
| Evider                           | nčné číslo oznámeni.                                          | a: <b>V020</b>      | 0000041-BK01/23                   |                     | Číslo oznám      | enia: <b>230000014</b>   | 2       |               |
| Dátun                            | n doručenia oznáme                                            | nia SP:             | 11.05.2023                        |                     |                  |                          |         |               |
| Koreš                            | ondenčná adresa –                                             |                     |                                   |                     |                  |                          |         |               |
| Adres                            | a: Pondelková 23,                                             | 754 01              | Baryna                            |                     |                  |                          |         |               |
| - 0/4/10/2                       | l                                                             |                     |                                   |                     |                  |                          |         |               |
| V0200                            | 0000041-BK01/23                                               | -10                 | 2023 – výstup akceptova           | ný. tlačiv          | o odpovede 2A    |                          |         |               |
| alebo                            |                                                               |                     |                                   |                     |                  |                          |         |               |
| Eviden                           | enie<br>čné číslo oznámenia                                   | : V020              | 0000040-BK01/23                   |                     | Číslo oznámo     | enia: <b>230000013</b> . | 1       |               |
|                                  | doručenia oznámer                                             | nia SP: 1           | 1.05.2023                         |                     |                  |                          |         |               |
| Dátum                            |                                                               |                     |                                   |                     |                  |                          |         |               |
| Dátum<br>Korešp                  | ondenčná adresa —                                             |                     |                                   |                     |                  |                          |         |               |
| Dátum<br><b>Korešp</b><br>Adresa | ondenčná adresa —<br>a: Pondelková 23,                        | 754 01              | Baryna                            |                     |                  |                          |         |               |
| Dátum<br>Korešp<br>Adresa        | ondenčná adresa —<br>:: Pondelková 23,<br>ca korešpondencia - | 754 01              | Baryna                            |                     |                  |                          |         |               |

Obr. 16 Výstup zo sds akceptovaný

Systém vygeneruje odpoveď pre fyzickú osobu a to:

- vzor odpovede č. 2A (obr. 17) ak oznámenie podala FO, ktorá má nastavený automatický vznik prvej účasti po 1.5.2023 a ktorá už uzatvorila zmluvu s DSS alebo jej už bola pridelená DSS,
- vzor odpovede č. 2B (obr. 18) ak oznámenie podala FO, ktorá má nastavený automatický vznik prvej účasti po 1.5.2023 a ktorá ešte neuzatvorila zmluvu s DSS a ani jej ešte bola pridelená DSS

Odpoveď si zobrazíte a vytlačíte stlačením tlačidla "Tlač odpovede".

- evidenčné číslo oznámenia toto číslo by ste mali vyznačiť na oznámenie,
- číslo uvedené v oddiele Súvisiaca korešpondencia toto číslo je už vyznačené priamo na odpovedi sporiteľovi, ktorú si vytlačíte.

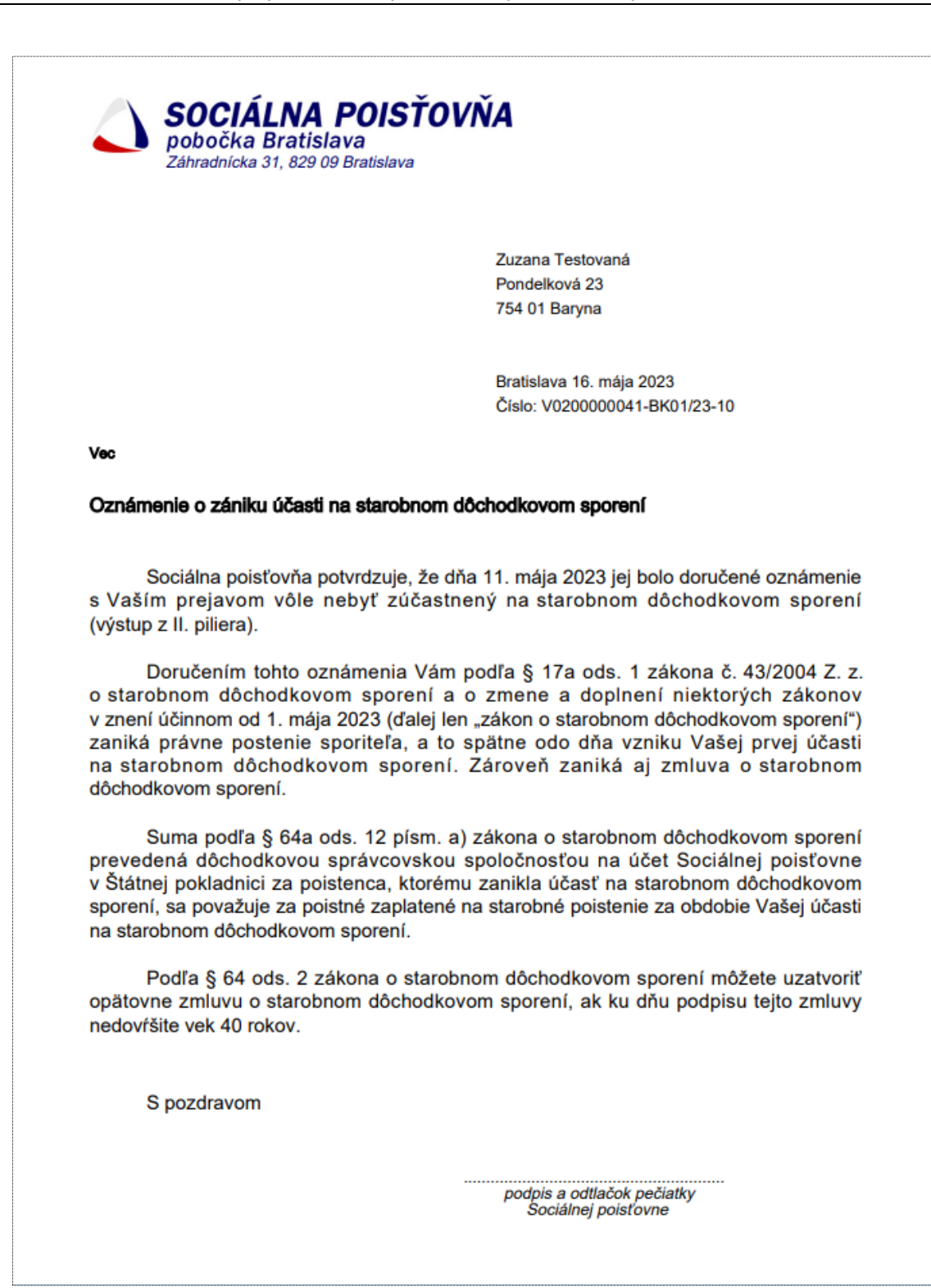

Obr. 17 Vzor odpovede č. 2A

| SOCIÁLNA POIS<br>pobočka Bratislava<br>Záhradnicka 31, 829 09 Bratislava                                                                                                    | ŤOVŇA<br>ª                                                                                                    |
|----------------------------------------------------------------------------------------------------|----------------------------------------------------------------------------------------------------|
|                                                                                                    | Zuzana Testovaná<br>Pondelková 23<br>754 01 Baryna                                                                                                    |
|                                                                                                    | Bratislava 16. mája 2023<br>Číslo: V020000040-BK01/23-11                                                                                                    |
| Vec                                                                                                    |                                                                                                    |
| Oznámenie o zániku účasti na starob                                                                                                    | nom dôchodkovom sporení                                                                                                    |
| Sociálna poisťovňa potvrdzuje,<br>s Vaším prejavom vôle nebyť zúčas<br>z II. piliera).                                                                                            | , že dňa 11. mája 2023 jej bolo doručené oznámenie<br>tnený na starobnom dôchodkovom sporení (výstup                                                                                                    |
| Doručením tohto oznámenia<br>o starobnom dôchodkovom sporení<br>účinnom od 1. mája 2023 (ďalej len<br>právne postenie sporiteľa, a to spätr<br>dôchodkovom sporení. Zároveň zanił | Vám podľa § 17a ods. 1 zákona č. 43/2004 Z. z.<br>a o zmene a doplnení niektorých zákonov v znení<br>"zákon o starobnom dôchodkovom sporení") zaniká<br>ne odo dňa vzniku Vašej prvej účasti na starobnom<br>ká aj zmluva o starobnom dôchodkovom sporení. |
| Podľa § 64 ods. 2 zákona o s<br>opätovne zmluvu o starobnom dôch<br>nedovŕšite vek 40 rokov.                                                                                      | starobnom dôchodkovom sporení môžete uzatvoriť<br>nodkovom sporení, ak ku dňu podpisu tejto zmluvy                                                                                                    |
| S pozdravom                                                                                                    |                                                                                                    |
|                                                                                                    | podpis a odtlačok pečiatky<br>Sociálnej poisťovne                                                                                                    |

Obr. 18 Vzor odpovede č. 2B

## 3 Služba "Evidovanie prejavu vôle sporiteľa nebyť zúčastnený na SDS – Výstup od 1.5.2023 / Prehľad"

Služba umožňuje prezerať zaevidované oznámenia sporiteľa s prejavom vôle nebyť zúčastnený na sds.

Z Menu (Obr. 3) ste vybrali službu **SDS/Evidovanie prejavu vôle sporiteľa nebyť** *zúčastnený na SDS – Výstup od 1.5.2023/Prehľad*.

Po zvolení tejto služby sa zobrazí obrazovka s možnosťou zadať vyhľadávacie kritériá.

| 🜙 SOCIÁLNA POISŤOVŇA                      |                                                                                                    |                              |                |                         |               |
|-------------------------------------------|----------------------------------------------------------------------------------------------------|------------------------------|----------------|-------------------------|---------------|
| Súdny exekútor Žiadosť o súčinnosť SDS Pr | ehľad o uložených pokutáci                                                                                                    | h IP, UPSVAR                 | Exekútor FR SR | Prehľad úhrad exekútora | CIPS žiadateľ |
| SDS - Prehl'ad prejavu vôle sporitel'a ne | byť zúčastnený na sds                                                                                                    | i – Výstup o                 | d 1.5.2023     |                         |               |
|                                           | Vyhľad<br>Zadajte<br>Rodné číslo:<br>Priezvisko:<br>Meno:<br>SSN fyz. osoby:<br>E.Č. oznámenia:<br>Dátum doručenia SP:<br>Dátum tlače:<br>Referent:<br>Pobočka | ávacie kr<br>výberové kr<br> | itériá         |                         |               |
|                                           |                                                                                                    |                              |                |                         |               |

Obr. 19 Vyhľadávacie kritériá

Pre vyhľadanie evidovaného oznámenia požadovanej fyzickej osoby zadajte rodné číslo alebo SSN fyzickej osoby alebo meno a priezvisko osoby.

Meno a priezvisko fyzickej osoby je možné vkladať bez ohľadu na diakritiku a veľkosť písmen.

Pre vyhľadanie konkrétneho oznámenia zadajte E.Č. oznámenia. Zobrazí sa vám konkrétne jedno oznámenie.

Všetky tieto možnosti vyhľadávania môžu byť kombinované so zadaním pobočky. Výber pobočky je možný cez rozbaľovací zoznam. Pobočku nie je možné zadať samostatne.

Po vpísaní vyhľadávacích kritérií stlačte tlačidlo "Vyhľadat". Systém vyhľadá evidované oznámenia podľa zadaných kritérií.

- Ak systém nenájde žiadne oznámenie vyhovujúce zadaným kritériám, zobrazí informáciu o nenájdení.
- Ak systém nájde aspoň jedno oznámenie zodpovedajúce zadaným kritériám, zobrazí zoznam nájdených:

| 🛆 soo        | IÁLNA P     | oisťovi     | ÍA        |                                                                                                    | 1                           |                                        |                |                           |                               |
|--------------|-------------|-------------|-----------|----------------------------------------------------------------------------------------------------|-----------------------------|----------------------------------------|----------------|---------------------------|-------------------------------|
| Súdny exekút | or Žiadosť  | o súčinnosť | SDS P     | rehľad o uložených pokutác                                                                                                    | h IP, UPSVAR                | Exekútor FR SR                         | Prehľad úh     | rad exekútora             | CIPS žiadateľ                 |
| SDS - Pre    | hľad prejav | vu vôle spo | riteľa ne | ebyť zúčastnený na sd                                                                                                    | s – Výstup o                | d 1.5.2023                             |                |                           |                               |
|              |             |             |           | Vyhľad<br>Zadajt<br>Rodné číslo:<br>Priezvisko:<br>Meno:<br>SSN fyz. osoby:<br>E.Č. oznámenia:<br>Dátum doručenia SP:<br>Dátum tlače:<br>Referent:<br>Pobočka | Jávacie kr    e výberové kr | itériá<br>itériá<br>4-BK01/23<br>mulár |                |                           |                               |
|              |             |             |           |                                                                                                    |                             |                                        |                |                           | Zobraziť                      |
|              | Rč          | Priezvisko  | Meno      | E.Č. oznámenia                                                                                                    | Dátum                       | doručenia                              | Referent       | Počet na Počet na Pobočka | ájdených záznamov: 1<br>Dátum |
| ۲            | 925101111   | l Testovaná | Zuzana    | V020000034-<br>BK01/23                                                                                                    | ozná<br>11.0                | 5.2023                                 | bam-<br>test p | Bratislava                | 14.05.2023                    |

Obr. 20 Zoznam vyhľadaných oznámení vyhovujúcich výberovým kritériám

Pre zobrazenie vybraného oznámenia zo zoznamu, stlačte tlačidlo "Zobrazit".

Systém zobrazí obrazovku s informáciou o vybranom oznámení:

| xekútor Ziadosť o súčinn                                                                                                    | osť SDS Prehľad o uložených pokutáci                                                                                                    | h IP, UPSVAR Exekútor FR SR                                             | Prehľad úhrad exekútora                                                                           | CIPS žiada |
|----------------------------------------------------------------------------------------------------|----------------------------------------------------------------------------------------------------|-------------------------------------------------------------------------|---------------------------------------------------------------------------------------------------|------------|
| - Prehľad prejavu vôle                                                                                                    | sporiteľa nebyť zúčastnený na sds                                                                                                    | s – Výstup od 1.5.2023                                                  |                                                                                                   |            |
| 🖵 Evzická osoba ———                                                                                                    |                                                                                                    |                                                                         |                                                                                                   |            |
| SSN:                                                                                                    | 0011111110                                                                                                    | Rodné číslo:                                                            | 9251011111                                                                                        |            |
| IČK:                                                                                                    | 0055555500                                                                                                    | Sporiteľ:                                                               | 0 ?                                                                                               |            |
| Meno:                                                                                                    | Zuzana                                                                                                    | Vznik 1. účasti:                                                        |                                                                                                   |            |
| Priezvisko:                                                                                                    | Testovaná                                                                                                    | Zánik účasti:                                                           |                                                                                                   |            |
| Rodné priezvisko:                                                                                                    |                                                                                                    | Doručenie oznámenia:                                                    | 11.05.2023                                                                                        |            |
| Narodenie:                                                                                                    | 01.01.1992                                                                                                    | Splatnosť vrátenia:                                                     |                                                                                                   |            |
| Dátum úmrtia:                                                                                                    |                                                                                                    | Príznak vrátenia:                                                       | N                                                                                                 |            |
| Odpoveď SP na úmrtie                                                                                                    | e:                                                                                                    | Zaslanie odpovede<br>na úmrtie:                                         |                                                                                                   |            |
|                                                                                                    |                                                                                                    | Zaslanie infolist_60:                                                   |                                                                                                   |            |
| 1                                                                                                    |                                                                                                    |                                                                         |                                                                                                   |            |
| Trvalý pobyt:                                                                                                    | Krotká 7063/86, 84107 Nevädza<br>(01.04.2020 - )                                                                                                    |                                                                         |                                                                                                   |            |
| Trvalý pobyt:                                                                                                    | Krotká 7063/86, 84107 Nevädza<br>(01.04.2020 - )<br>vôle sporiteľa pebvť zúčastnený na sds                                                                                                    | bolo zaevidované. Výstup spo                                            | riteľa BOL akcentovaný.                                                                           |            |
| Trvalý pobyt:<br>Oznámenie s prejavom v                                                                                                    | Krotká 7063/86, 84107 Nevädza<br>(01.04.2020 - )<br>vôle sporiteľa nebyť zúčastnený na sds                                                                                                    | bolo zaevidované. Výstup spo                                            | riteľa BOL akceptovaný.                                                                           | č odpovede |
| Trvalý pobyt:<br>Oznámenie s prejavom v                                                                                                    | Krotká 7063/86, 84107 Nevädza<br>(01.04.2020 - )<br>vôle sporiteľa nebyť zúčastnený na sds                                                                                                    | bolo zaevidované. Výstup spo                                            | riteľa BOL akceptovaný.<br>Nové kritéria Tla                                                      | č odpovede |
| Trvalý pobyt:<br>Oznámenie s prejavom v<br>Oznámenie<br>Evidenčné číslo oznár                                                                                                    | Krotká 7063/86, 84107 Nevädza<br>(01.04.2020 - )<br>vôle sporiteľa nebyť zúčastnený na sds<br>menia: <b>V0200000034-BK01/23</b>                                                                | bolo zaevidované. Výstup spo<br>Číslo oznár                             | riteľa BOL akceptovaný.<br>Nové kritéria Tla<br>menia: 2300000109                                 | č odpovede |
| Trvalý pobyt:<br>Oznámenie s prejavom v<br>Oznámenie<br>Evidenčné číslo oznár<br>Dátum doručenia ozn                                                                                            | Krotká 7063/86, 84107 Nevädza<br>(01.04.2020 - )<br>vôle sporiteľa nebyť zúčastnený na sds<br>menia: V0200000034-BK01/23                                                                       | bolo zaevidované. Výstup spo<br>Číslo oznár                             | riteľa BOL akceptovaný.<br>Nové kritéria Tlai<br>menia: 2300000109                                | č odpovede |
| Trvalý pobyt:<br>Oznámenie s prejavom v<br>Oznámenie<br>Evidenčné číslo oznár<br>Dátum doručenia ozn<br>Dátum spracovania oz                                                                    | Krotká 7063/86, 84107 Nevädza<br>(01.04.2020 - )<br>vôle sporiteľa nebyť zúčastnený na sds<br>menia: V0200000034-BK01/23<br>ámenia SP: 11.05.2023                                              | bolo zaevidované. Výstup spo<br>Číslo oznár<br>Spracoval:               | riteľa BOL akceptovaný.<br>Nové kritéria Tla<br>menia: 2300000109<br>bam-test_p                   | č odpovede |
| Trvalý pobyt:<br>Oznámenie s prejavom v<br>Oznámenie<br>Evidenčné číslo oznár<br>Dátum doručenia ozn<br>Dátum spracovania o.<br>Na pobočke: <b>020</b> - <b>B</b>                               | Krotká 7063/86, 84107 Nevädza<br>(01.04.2020 - )<br>vôle sporiteľa nebyť zúčastnený na sds<br>menia: V0200000034-BK01/23<br>ámenia SP: 11.05.2023<br>známenia: 14.05.2023                      | bolo zaevidované. Výstup spo<br>Číslo oznár<br>Spracoval:<br>Dátum tlač | riteľa BOL akceptovaný.<br>Nové kritéria Tla<br>menia: 2300000109<br>bam-test_p                   | č odpovede |
| Trvalý pobyt:<br>Oznámenie s prejavom v<br>Oznámenie<br>Evidenčné číslo oznár<br>Dátum doručenia ozn<br>Dátum spracovania o<br>Na pobočke: 020 - B                                              | Krotká 7063/86, 84107 Nevädza<br>(01.04.2020 - )<br>vôle sporiteľa nebyť zúčastnený na sds<br>menia: V0200000034-BK01/23<br>ámenia SP: 11.05.2023<br>známenia: 14.05.2023<br>iratislava        | bolo zaevidované. Výstup spo<br>Číslo oznár<br>Spracoval:<br>Dátum tlač | riteľa BOL akceptovaný.<br>Nové kritéria Tla<br>menia: 2300000109<br>bam-test_p                   | č odpovede |
| Trvalý pobyt:<br>Oznámenie s prejavom v<br>Evidenčné číslo oznár<br>Dátum doručenia ozn<br>Dátum spracovania o<br>Na pobočke: 020 - B                                                           | Krotká 7063/86, 84107 Nevädza<br>(01.04.2020 - )<br>vôle sporiteľa nebyť zúčastnený na sds<br>menia: V0200000034-BK01/23<br>ámenia SP: 11.05.2023<br>známenia: 14.05.2023<br>tratislava        | bolo zaevidované. Výstup spo<br>Číslo oznár<br>Spracoval:<br>Dátum tlač | riteľa BOL akceptovaný.<br>Nové kritéria Tla<br>menia: 2300000109<br>bam-test_p<br>ie: 14.05.2023 | č odpovede |
| Trvalý pobyt:<br>Oznámenie s prejavom v<br>Oznámenie<br>Evidenčné číslo oznár<br>Dátum doručenia ozn<br>Dátum spracovania o<br>Na pobočke: 020 - B<br>Korešpondenčná adre<br>Adresa: Pondelková | Krotká 7063/86, 84107 Nevädza<br>(01.04.2020 - )<br>võle sporiteľa nebyť zúčastnený na sds<br>menia: V0200000034-BK01/23<br>ámenia SP: 11.05.2023<br>známenia: 14.05.2023<br>iratislava<br>isa | bolo zaevidované. Výstup spo<br>Číslo oznár<br>Spracoval:<br>Dátum tlač | riteľa BOL akceptovaný.<br>Nové kritéria Tla<br>menia: 2300000109<br>bam-test_p                   | č odpovede |

Obr. 21 Detailné informácie o oznámení

Na obrazovke nie je možné prepisovať žiadne údaje.

Ak stlačíte tlačidlo "*Tlač odpovede*", systém vám ponúka opätovné vytlačenie odpovede k zaevidovanému oznámeniu.

Ak stlačíte tlačidlo "*Spät*", zobrazí sa vám predchádzajúca obrazovka so zoznamom vybraných oznámení.